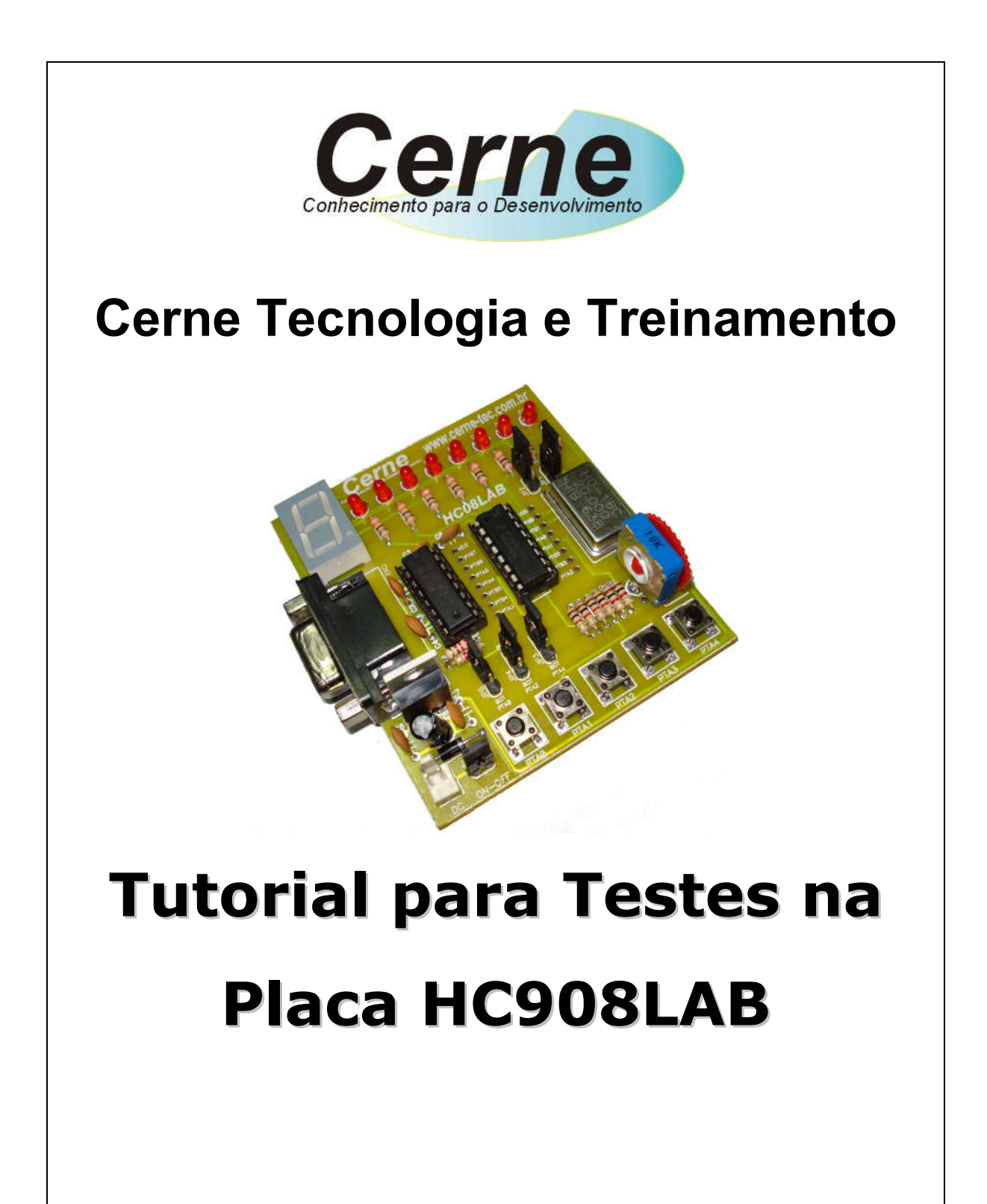

www.cerne-tec.com.br

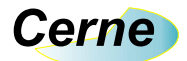

Todos os direitos reservados à Cerne Tecnologia e Treinamento LTDA. Nenhuma parte desta edição pode ser utilizada ou reproduzida – em qualquer meio ou forma, seja mecânico, eletrônico, fotocópia, gravação ou etc. – nem apropriada ou estocada em sistema de banco de dados sem a expressa autorização.

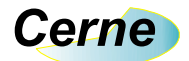

## 1. Reconhecendo o Kit

Antes de iniciar este tutorial, vamos reconhecer o material que acompanha este kit.

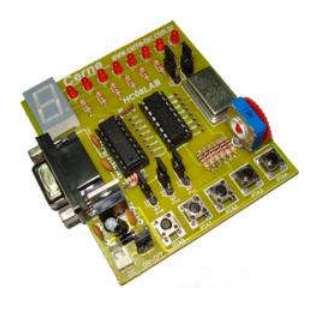

Placa HC908LAB

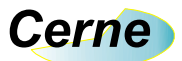

## 2. Reconhecendo a Placa HC908LAB

Vamos reconhecer agora os pontos da placa HC908LAB:

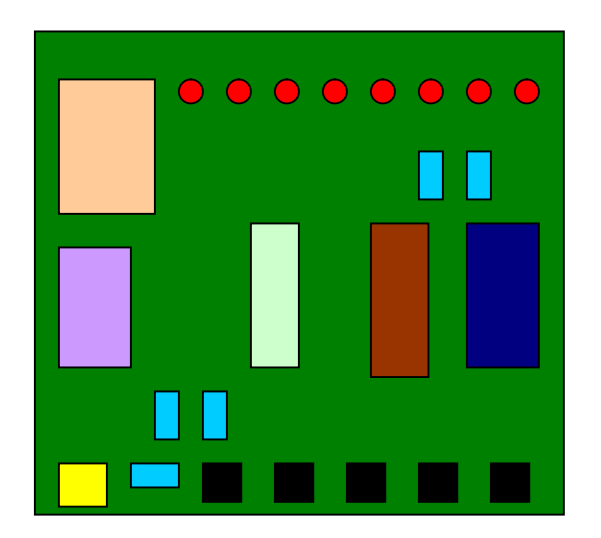

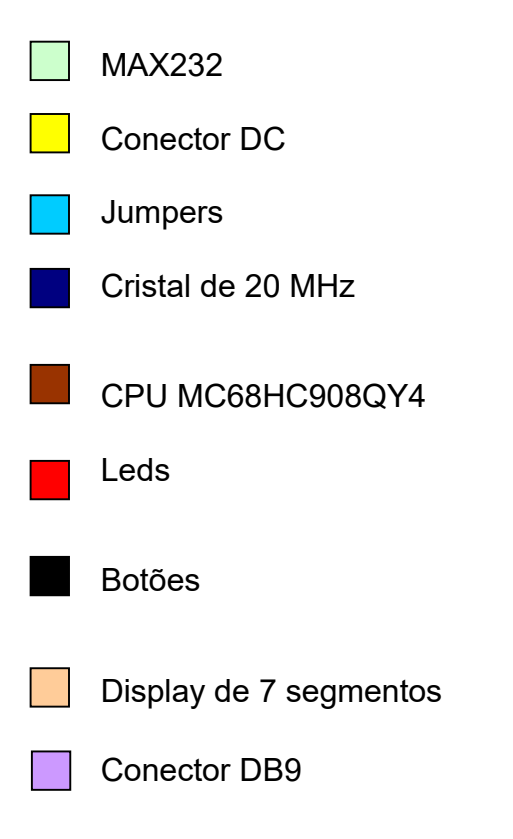

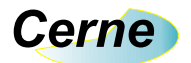

## 3. Conectando a Placa

- Passo 1. Conecte o cabo serial entre o PC e a placa didática.
- **Passo 2.** Ligue a fonte de alimentação que acompanha o kit na placa HC908LAB. Observe a tensão da sua rede elétrica ou opte por uma fonte bivolt.
- **Passo 3.** Instale o programa Prog08SZ da P & E Microcomputer (www.pemicro.com).
- Passo 4. Após a instalação deste software, podemos tentar gravar um arquivo no microcontrolador, porém devemos alterar o estado de alguns jumpers que estão na placa. Coloque o jumper JP6 na direção Com, o jumper JP4 na direção PROG e o jumper JP3 na direção AD. Além disso, certifique-se que o AD da placa está todo para o terra (sinal de – no silk screen).
- **Passo 5.** Inicialize o software PROG08SZ, indo no Windows em Iniciar -> Programas -> P&E 68HC08 Flash Programmer. A seguinte tela será apresentada:

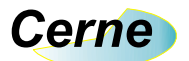

| Attempting to contact target and pass security                        |                                                         |                    |
|-----------------------------------------------------------------------|---------------------------------------------------------|--------------------|
| Target Hardware Type                                                  |                                                         | <b></b>            |
| Class 3 - Direct serial to target w/MON08 serial port circuitry built | t in.                                                   | ▼ <u>A</u> dvanced |
|                                                                       |                                                         |                    |
| Class 1, 2, 3, 4 - Settings                                           |                                                         |                    |
| Serial Port: 1                                                        | Class Part                                              |                    |
| Raud 19200 Raud                                                       |                                                         |                    |
|                                                                       |                                                         |                    |
| Specified Baud: 0                                                     |                                                         |                    |
| The port is open.                                                     |                                                         |                    |
|                                                                       |                                                         |                    |
|                                                                       |                                                         |                    |
|                                                                       |                                                         |                    |
|                                                                       |                                                         |                    |
| Tarast MCII Sasuriu butas                                             |                                                         |                    |
| C Attempt ALL Known security codes in order                           | C Attempt FF-FF-FF-FF-FF-FF-FF {From s                  | ecurity.ini}       |
| C Attempt FF-FF-FF-FF-FF-FF-FF (Blank Device)                         | C Attempt FF-FF-FF-FF-FF-FF-FF {From s                  | ecurity.ini}       |
| Attempt FF-FF-FF-FF-FF-FF-FF (From security.ini) (Recent)             | C Attempt 00-00-00-00-00-00-00 (Blank on older devices) |                    |
| C Attempt FF-FF-FF-FF-FF-FF-FF {From security.ini}                    | C User: 00-00-00-00-00-00-00                            | Load from S19      |
| Attempt FF-FF-FF-FF-FF-FF {From security.ini}                         | IGNORE security failure and enter monito                | or mode.           |
| Status: Invalid Besnonse or No Besnonse to last attemp                | of to contact target                                    |                    |
| 0. Hardware loopback detected: N 4. Device                            | entered monitor mode: N                                 |                    |
| 1. Device echoed some security bytes: N (Port?) 5. Reset w            | as Power-On Reset:                                      | Help               |
| 2. Device echoed all security bytes: N 6. ROM is                      | accesible (un-secured):                                 |                    |
| <ol><li>Device signaled monitor mode with a break: N</li></ol>        |                                                         |                    |
| Show this dialog before attempting to contact the target 68HC         | CO8 board                                               |                    |
|                                                                       |                                                         |                    |
| •                                                                     |                                                         |                    |

Altere o campo Target Hardware Type para *Direct serial to target w/MON08 serial circuitry built in.* Em seguida escolha através da opção *Serial Port* a porta disponível no seu PC para comunicação. Em *Baud Rate* informe a opção de 19200 bps. Feito isso, pressione o botão *Contact target with these settings.* A seguinte tela sera apresentada, caso todas as conexões e parâmetros informados anteriormente estejam certos:

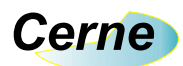

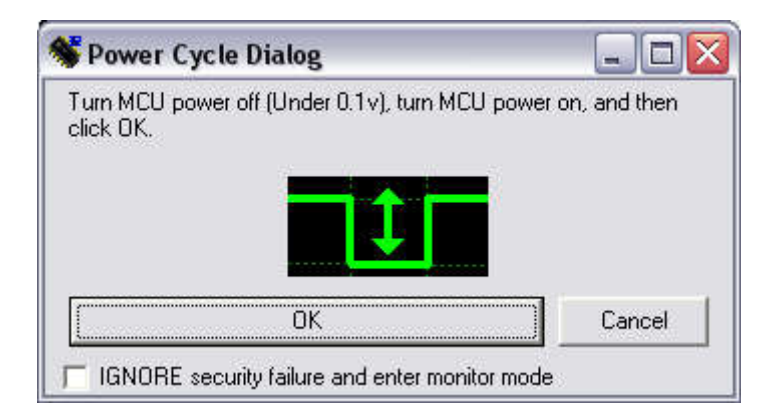

Neste momento, o gravador solicita que você desligue e ligue novamente o microcontrolador. Para isso, retire e coloque o jumper JP5 e logo em seguida pressione Ok.

Obs.: Em alguns momentos, este software pode solicitar esta operação. Neste caso, basta fazer o que foi informado anteriormente.

**Passo 6.** Agora será aberta a janela apresentada abaixo. Note que está sendo solicitado o algoritmo de gravação adotado pelo microcontrolador. Escolha dentre estes arquivos, o algoritmo 908\_qy4.08P.

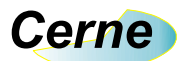

| E <u>x</u> aminar:                                                                   | algorithms                                                                                                    |                                                                                         | •            | + 🗈 🖶                                                        | <b></b> . |          |   |
|--------------------------------------------------------------------------------------|----------------------------------------------------------------------------------------------------|-----------------------------------------------------------------------------------------|--------------|--------------------------------------------------------------|-----------|----------|---|
| Projects<br>Projects<br>Examples<br>Documentos<br>recentes<br>Meus locais de<br>rede | 908_qy1.08P<br>908_qy2.08P<br>908_qy2.08P<br>908_qy5.08P<br>908_qy5_4mhz<br>908_qy5_12p8<br>908_qy5_12p8<br>908_qy8_4mhz<br>908_qy8_4mhz<br>908_qy8_8mhz<br>908_qy8_12p8<br>908_rf2.08P<br>908_rf2.08P<br>908_rf2.08P<br>908_rf2.08P<br>908_sr12_highs<br>908_sr12_high<br>HLC908_qt1.03 | z.08P<br>z.08P<br>3mhz.08P<br>z.08P<br>2.08P<br>3mhz.08P<br>peed.08P<br>speed.08P<br>8P |              | C908_qt4.08P<br>C908_qy1.08P<br>C908_qy2.08P<br>C908_qy4.08P |           |          |   |
| Meu computador                                                                       | Nome do arquivo:                                                                                                    | ×                                                                                       |              |                                                              | •         | Abrir    | > |
|                                                                                      | Arquivos do <u>t</u> ipo:                                                                                                    | P&E Prog Algori                                                                         | ithm (*.08P) |                                                              | -         | Cancelar |   |

- Passo 7. Pronto, a partir deste momento podemos gravar um novo software no microcontrolador. O arquivo a ser gravado nestes chips tem a extensão .s19. Para abrir o arquivo, vá em File -> Specify S Record. Neste ponto, você deverá ir na pasta do seu projeto e abrir este arquivo.
- Passo 8. Com o arquivo carregado, finalmente podemos gravar o microcontrolador. Para isso, vá no menu *Program -> Program Module.*

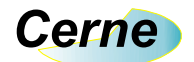

## Suporte Técnico

Qualquer dúvida que você entre em contato via:

Site: www.cerne-tec.com.br E-mail: suporte@cerne-tec.com.br

Desejamos a você um excelente desenvolvimento de projetos eletrônicos microcontrolados!

Cerne Tecnologia e Treinamento LTDA